## Faça o melhor Bor Boce,

## o a passo para obter o Relatost Polo aplicativo da Best

O seu relatório de pagamentos de mensalidades já está pronto em nosso aplicativo!

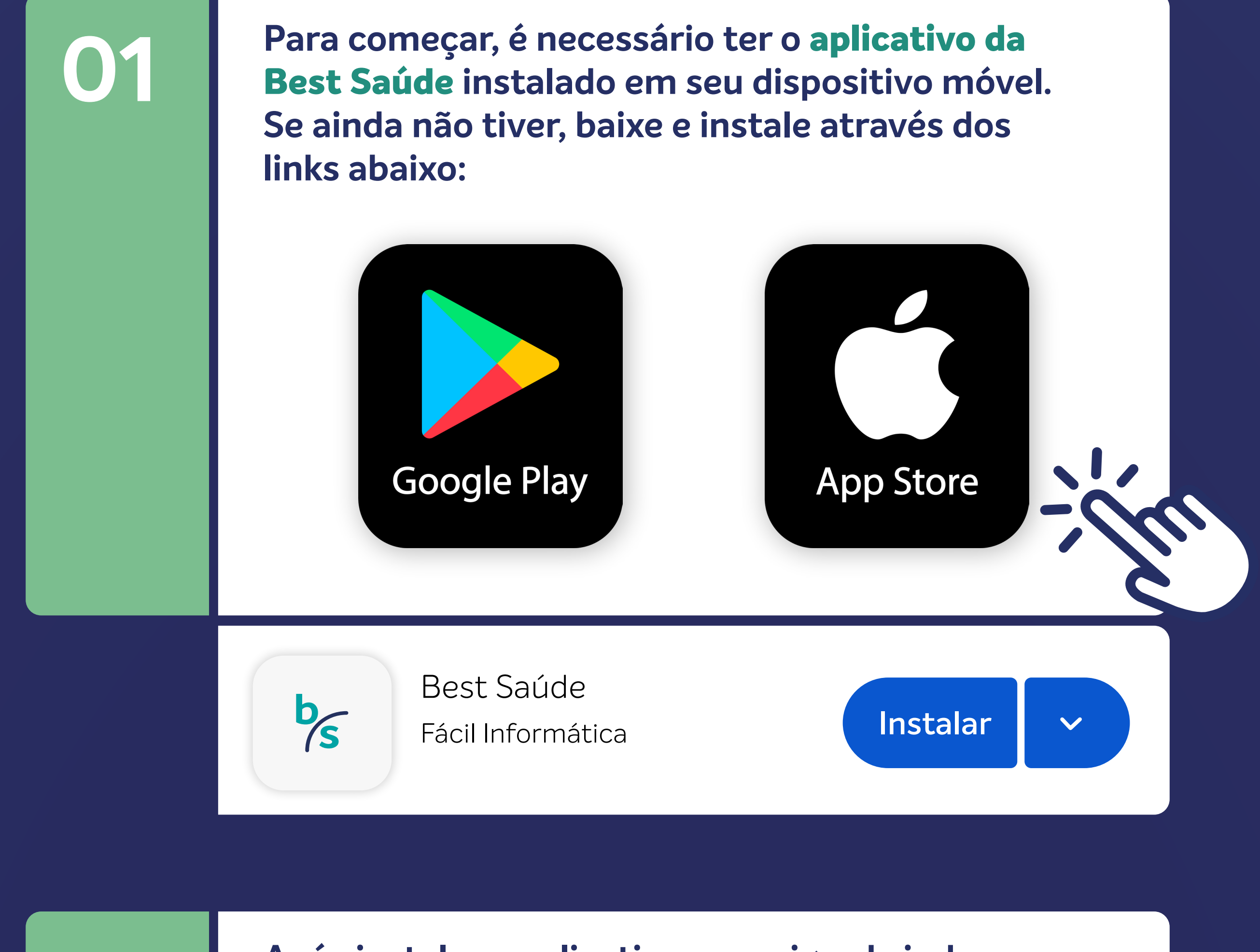

Após instalar o aplicativo, prossiga abrindo o mesmo. Na tela principal, será possível visualizar um botão identificado como DOCUMENTOS. É aqui que você localizará o relatório do IR.

Clique no botão Documentos.

02

03

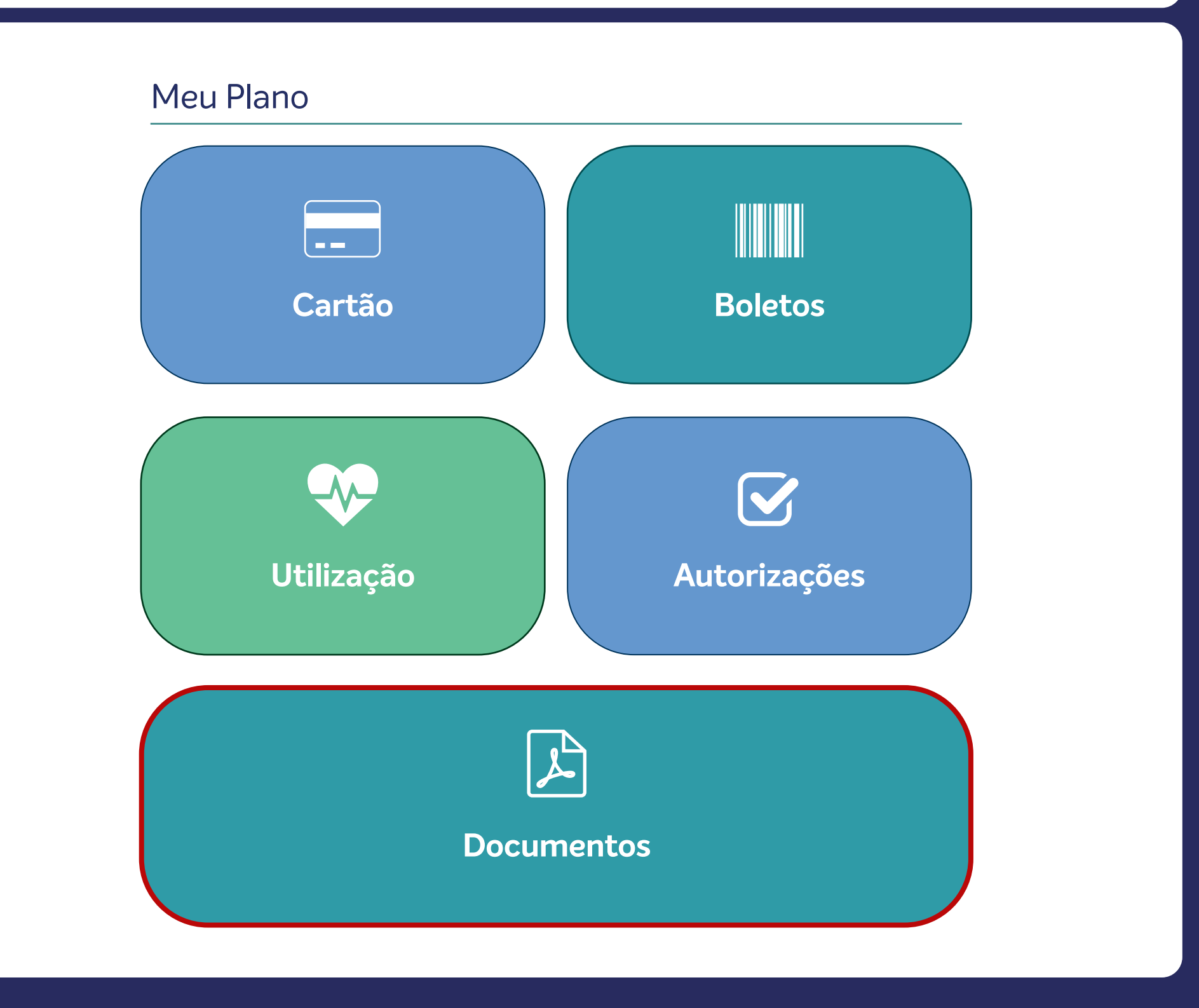

Na próxima tela, você verá a opção RELAÇÃO DE PAGAMENTOS IRPF. Este é o local onde seus documentos relacionados a pagamentos de Imposto de Renda podem ser acessados.

Clique em Relação de Pagamentos IRPF.

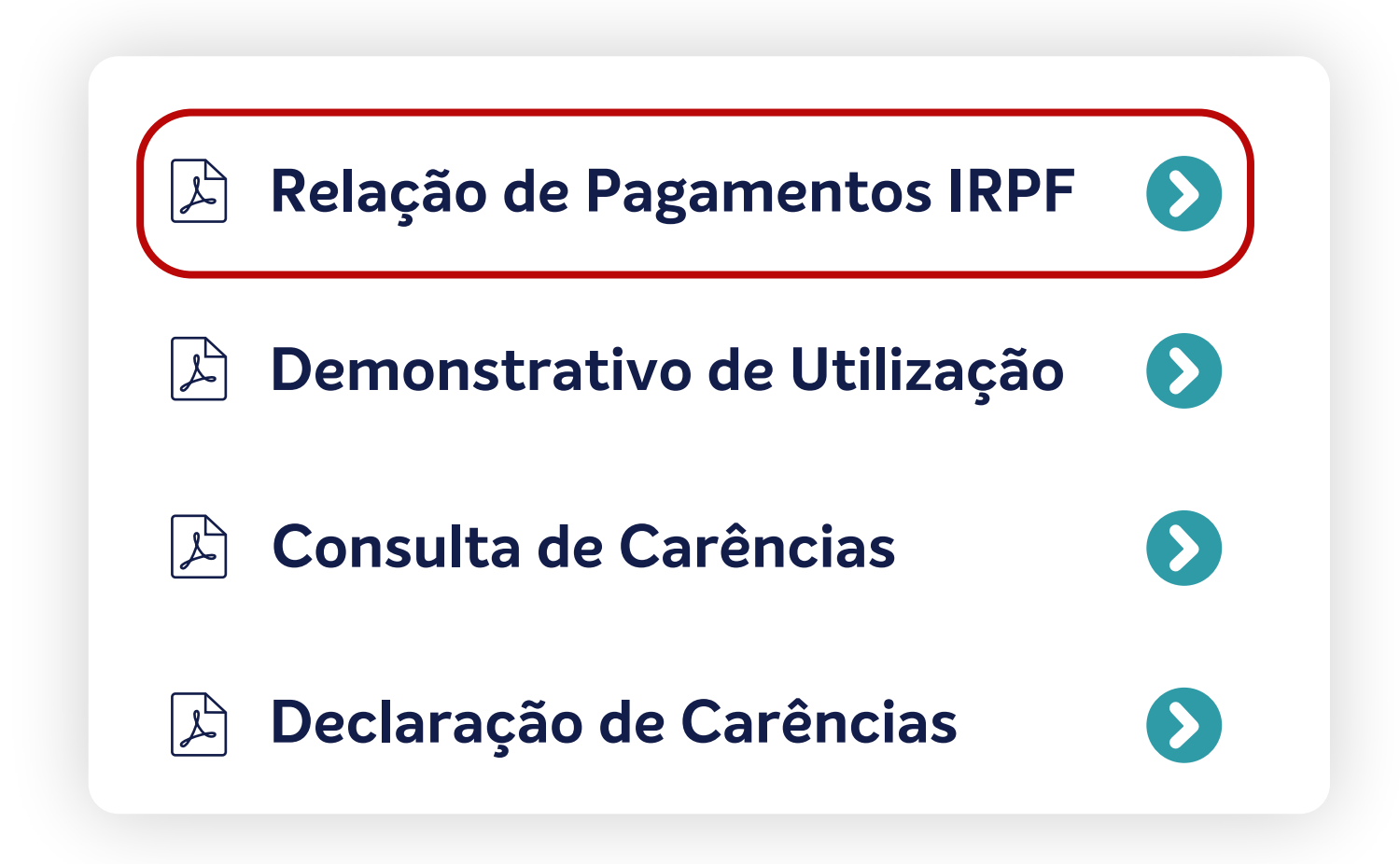

Finalmente, você será direcionado para

a tela de autenticação. Aqui é necessário inserir suas credenciais de LOGIN para acessar seus documentos.

Insira seu login e senha nos campos correspondentes.

|       | be be viva | est saúde<br>mais, viva melhor! |  |
|-------|------------|---------------------------------|--|
| login |            |                                 |  |
| senha |            |                                 |  |
|       | Exi        | bir senha                       |  |
|       | E          | Entrar                          |  |
|       | Le         | mbrar login                     |  |
|       |            |                                 |  |

Seguindo estas etapas, você poderá acessar rapidamente o relatório desejado pelo aplicativo da **Best**. Se houverem dúvidas adicionais ou problemas durante o processo, entre em contato com a Central de Atendimento no telefone **0800 883 6052** para assistência.

**Pronto!** Use o relatório para abater seu Imposto de Renda.

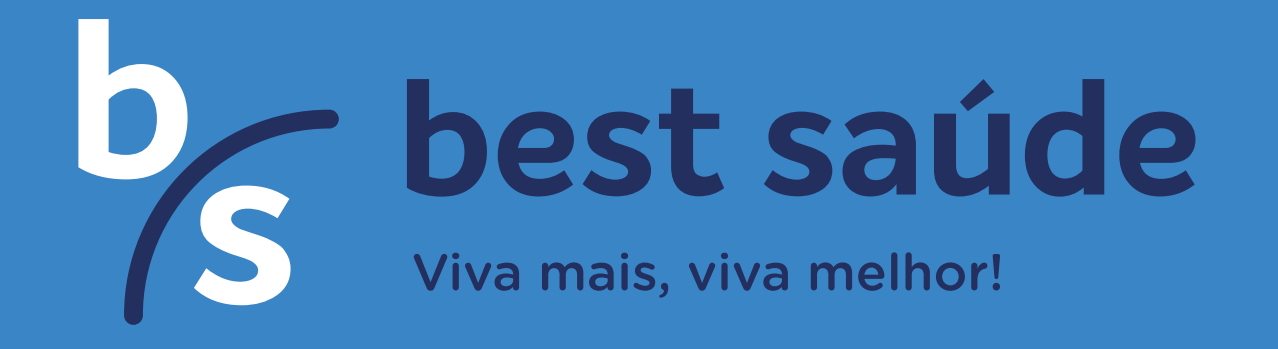